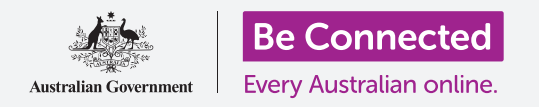

## Apple iPad: Пораки и приватност

#### Како да ги контролирате предупредувањата и пораките на вашиот iPad.

Контролите на размената на пораки ви овозможува да го поставите вашиот iPad на начин на кој известувањата и другите предупредувања нема да ве вознемируваат, на пример, додека се релаксирате со филм или е-книга.

### Што ќе ви треба

Пред да го почнете овој курс, проверете дали вашиот iPad е полн, вклучен и дали го покажува **Почетниот екран (Home screen)**. Исто така, вашиот софтвер треба да биде ажуриран.

#### Како да блокирате несакани контакти

Можете да ја користите опцијата **Пораки (Messages)** во апликацијата **Поставки** (Settings) за да ги блокирате несаканите контакти. Допрете ја иконата **Поставки** на **Почетниот екран** за да почнете.

- **1.** Прелистајте го списокот лево и допрете на **Пораки**.
- 2. Ќе најдете голем број различни поставки за Пораки. Допрете на поставката наречена **Блокирани контакти (Blocked Contacts)**.
- За да го најдете контактот што сакате да го блокирате, допрете на Додај нов (Add New) за да ги видите лицата со кои што сте контактирале.
- **4.** За да блокирате некој од вашите контакти да ви праќа порака, напишете го неговото име во полето за **Пребарување (Search)** во горниот дел, или најдете го неговото име во списокот и допрете на него.

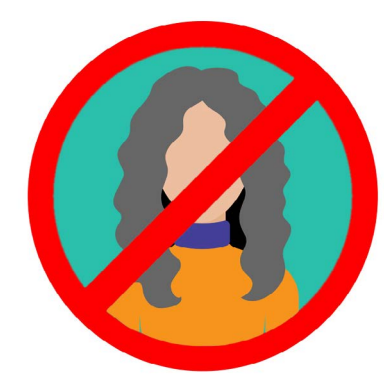

Вашиот iPad може да блокира пораки од лица што се наоѓаат во вашиот список со Контакти

**5.** Ќе се појави повторно екранот со **Блокирани контакти** и лицето што сте го блокирале ќе биде во списокот со **Блокирани**.

Сега, нема да добивате пораки, е-пошта или видеоповици на FaceTime од лицата што сте ги блокирале. Ако вашиот iPad е тип што може да користи SIM-картичка и мобилни податоци, нема да можете да добивате од нив и телефонски повици.

За да блокирате повеќе контакти, допрете на **Додај нов** и повторете ги овие чекори.

### Apple iPad: Пораки и приватност

#### Како да одблокирате контакти

Можете да ги одблокирате лицата што сте ги ставиле во списокот **Блокирани**. Поминете со прстот налево по името на контактот што сакате да го одблокирате. Името ќе се премести налево, а десно ќе се појави црвено копче **Одблокирај**.

Допрете на Одблокирај и контактот веднаш ќе се одблокира.

#### Како да ја користите функцијата Не вознемирувај (Do Not Disturb)

Функцијата **Не вознемирувај** може привремено да спречи вашиот iPad да прима пораки и известувања. Ако функцијата **Не вознемирувај** е вклучена, вашиот телефон нема да ве известува за повици, текстови или е-пошта сè додека не ја исклучите повторно **Не вознемирувај**. Ако вашиот iPad има SIM-картичка, нема да добивате ниту повици.

За да ја вклучите функцијата **Не вознемирувај**, прелистајте го списокот со опции на левата страна на екранот и допрете на **Не вознемирувај**.

### Како да ја активирате функцијата Не вознемирувај

Во горниот дел на десната страна на екранот, допрете го копчето **Не вознемирувај** за да се премести десно и да стане зелено. Ова значи дека функцијата **Не вознемирувај** е вклучена.

Кога сакате да ја исклучите, едноставно допрете го повторно копчето за да се премести лево и да стане бело.

# Како да поставите распоред за функцијата "Не вознемирувај"

Опцијата **Закажани (Scheduled)** ви овозможува да ја вклучувате и исклучувате автоматски функцијата **Не вознемирувај** во одредено време во денот.

- Допрете го копчето што се наоѓа веднаш до Закажани за да ги видите опциите. Копчето ќе се премести десно и ќе стане зелено.
- **2.** Допрете на **Од/До (From/To)**.
- Ќе се појави мало скок-поле наречено Часови за одмор (Quiet Hours) во кое можете да го поставите времето кога функцијата Не вознемирувај ќе биде активна. Времето Од (From) треба веќе да биде селектирано.
- **4.** Движете го нагоре и надолу лизгачкото тркалце подолу за да го изберете времето и потоа допрете **До (То)** за да стане сиво. Еве, избравме 19 часот.

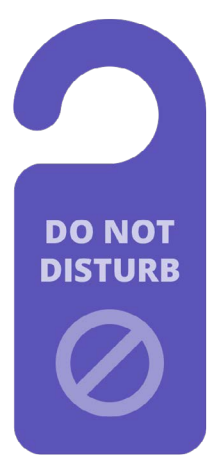

Поставките на функцијата Не вознемирувај на вашиот iPad го прекинуваат вознемирувањето од повици, пораки, известувања и е-пошта

## Apple iPad: Пораки и приватност

- **5.** Користете го повторно лизгачкото тркалце за да го поставите времето кога би сакале функцијата **Не вознемирувај** да се исклучи повторно. Го избравме 21 часот.
- **6.** Кога ќе бидете задоволни со поставките, допрете каде било надвор од полето **Часови за одмор** за да се вратите во екранот на **Не вознемирувај**. Тука можете да ги видите новите часови **Од/До**.

### Како да ја поставите функцијата Не вознемирувај во ТИВОК режим

Сега функцијата **Не вознемирувај** е поставена да се вклучува секојдневно од 19 до 21 часот, но тоа ќе важи само ако iPad е заклучен во текот на тие часови.

Доколку го користите вашиот iPad меѓу 19 и 21 часот, функцијата **Не вознемирувај** ќе претпостави дека сакате да добивате повици и пораки.

За да бидете сигурни дека iPad нема да ве прекинува воопшто кога функцијата **Не** вознемирувај е активна:

- **1.** во **ТИВОК РЕЖИМ (SILENCE)** треба да го најдете синиот знак за штиклирање што се наоѓа до **Додека iPad е заклучен (While iPad is Locked)**.
- 2. Допрете на **Секогаш (Always)** и синиот знак за штиклирање ќе се појави до таа опција. Ова значи дека вашиот iPad нема да ве вознемирува додека функцијата **Не вознемирувај** е вклучена.

# Како да им овозможите на пријателите да ве повикаат во итен случај

Ако вашиот iPad е тип што може да користи SIM-картичка и мобилни податоци, можете да одредите исклучоци во функцијата **Не вознемирувај**, со цел пријателите и роднините да можат да стапат во контакт со вас во итен случај.

На екранот за поставување на функцијата **Не вознемирувај**, погледнете во ТЕЛЕФОН (PHONE) за да ги најдете опциите дозволи повици од (Allow Calls From) и Повторени повици (Repeated Calls).

Можете да ги разгледате подетално овие опции, или пак да се навратите на нив кога ќе имате време.

### Како да ја исклучите функцијата Не вознемирувај

За да ја исклучите **Не вознемирувај** допрете го копчето што се наоѓа до **Не вознемирувај**, така што да стане бело и да се премести лево. Сега вашиот iPad може да прима пораки и известувања надвор од закажаното време.